## Närvarorapportering med reservledare:

När vi lägger upp ett arrangemang med huvudledare och reservledare måste vi se till att båda ledarna har korrekt mobilnummer och mailadress.

När ni "skrivit ut" arrangemanget skickas ett mail med inloggningsuppgifter till både huvudledare och reservledare. I detta läge är det bara huvudledaren som kan se arrangemanget under "pågående arrangemang".

Ledaren går nu igenom alla steg och fyller på närvaron. Om huvudledaren varit frånvarande något datum måste huvudledaren gå in på det aktuella datumet och välja den person som ska stå som reservledare för just det datumet.

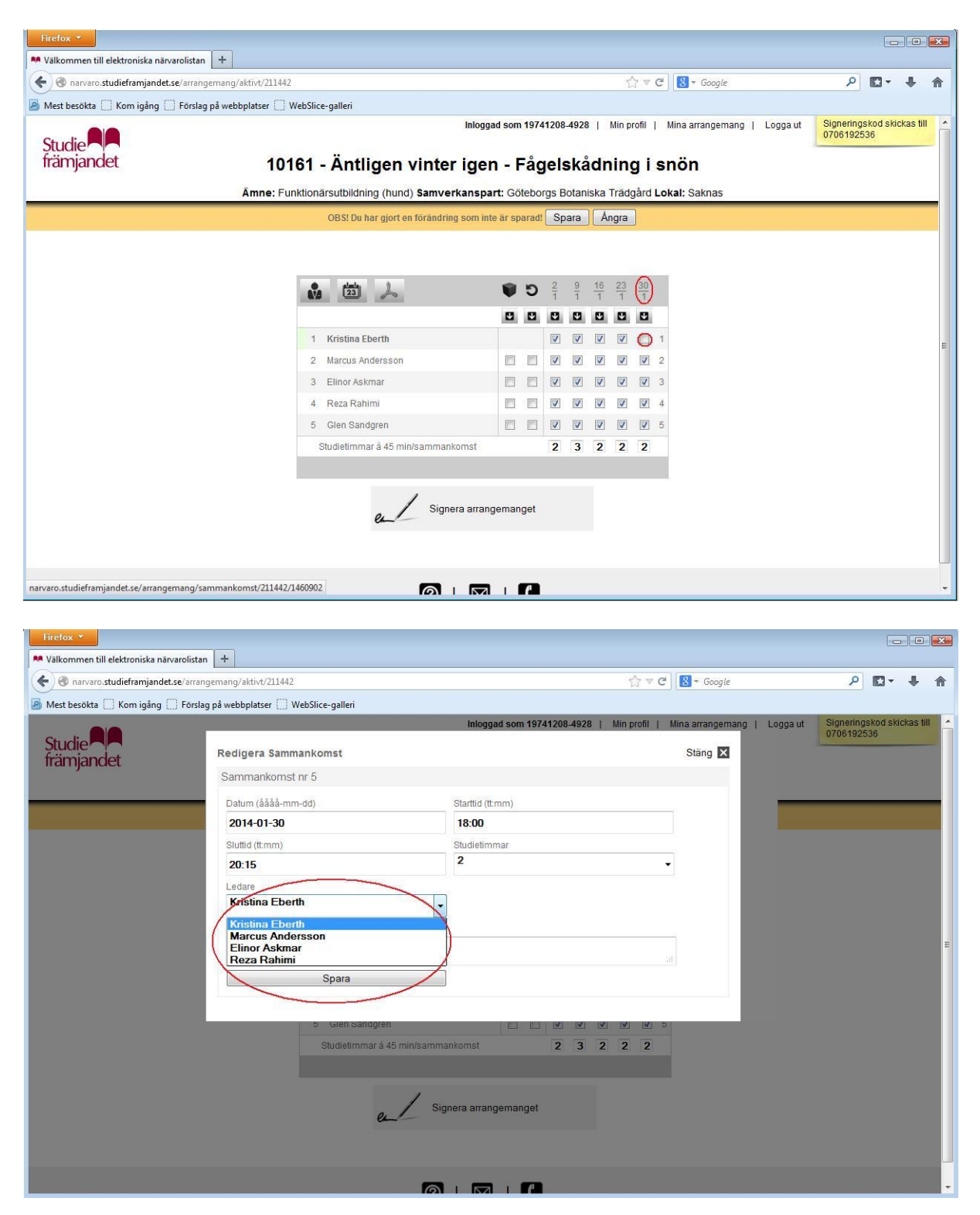

Nu står huvudledaren som grönmarkerad och reservledaren som beigemarkerad. Huvudledarens ruta ska vara tom och reservledarens ruta ibockad.

Observera att arrangemanget inte går att signera förrän reservledaren signerat för sitt tillfälle.

| Firefox 🔻                                     |                                               |                                                                                                    |                                          |  |
|-----------------------------------------------|-----------------------------------------------|----------------------------------------------------------------------------------------------------|------------------------------------------|--|
| 🛤 Välkommen till elektroniska närvarolistan 🕇 |                                               |                                                                                                    |                                          |  |
| 🔶 🛞 narvaro.studieframjandet.se/arrangemang   | /aktivt/211442?saved=true                     | Google €                                                                                                    | ۹ 🖡 ד                                    |  |
| 🦻 Mest besökta 📋 Kom igång 🗍 Förslag på we    | bplatser [] WebSlice-galleri                  |                                                                                                    |                                          |  |
|                                               | Inlog                                         | ggad som 19741208-4928   Min profil   Mina arrangemang   Logga ut                                                              | Signeringskod skickas till<br>0706192536 |  |
| Studie                                        | 40404 8                                       | <b>–</b> <sup>9</sup> <b>1</b> . <b>1</b> . <b>1</b> . <b>1 1 1 1</b>                                                          |                                          |  |
| Italfijaliuet                                 | 10161 - Antilgen vinter ige                   | en - Fageiskadning i snon                                                                                                    |                                          |  |
|                                               | Ämne: Funktionärsutbildning (hund) Samverkans | part: Göteborgs Botaniska Trädgård Lokal: Saknas                                                                               |                                          |  |
|                                               | Arrangemange                                  | t är uppdaterat!                                                                                                    |                                          |  |
|                                               |                                               |                                                                                                    |                                          |  |
|                                               |                                               |                                                                                                    |                                          |  |
|                                               |                                               | $\textcircled{\textbf{9}} \ \textcircled{\textbf{9}} \ \frac{2}{1} \ \frac{9}{1} \ \frac{16}{1} \ \frac{23}{1} \ \frac{30}{1}$ |                                          |  |
|                                               | $\frown$                                      |                                                                                                    |                                          |  |
|                                               | 1 Kristina Eberth                             |                                                                                                    | E                                        |  |
|                                               | 2 Marcus Andersson                            |                                                                                                    |                                          |  |
|                                               | 3 Elinor Askmar                               |                                                                                                    |                                          |  |
|                                               | 4 Reza Rahimi                                 |                                                                                                    |                                          |  |
|                                               | 5 Glen Ganogren                               |                                                                                                    |                                          |  |
|                                               | Ej klart för signering                        | 2 3 2 2 2                                                                                                    |                                          |  |
|                                               | Du kan inte signera arrangemanget förrän vika | arierande ledare signerat sina sammankomster.                                                                                  |                                          |  |
|                                               |                                               |                                                                                                    |                                          |  |
|                                               | e Ej klart al                                 | t signera                                                                                                    |                                          |  |
|                                               |                                               |                                                                                                    |                                          |  |
|                                               |                                               |                                                                                                    |                                          |  |
|                                               |                                               |                                                                                                    |                                          |  |

Reservledaren hittar nu arrangemanget under sin inloggning och "pågående arrangemang". Nu kan reservledaren signera för det tillfälle som den ersatt huvudledaren.

| Firefox *                                                                                                    |                                        |                                                                                         |                                 |
|----------------------------------------------------------------------------------------------------|----------------------------------------|-----------------------------------------------------------------------------------------|---------------------------------|
| M Välkommen till elektroniska närvaroli × 🗍 Stockholm                                                                                                    | nsg.3 - Jerkstrands 🛛 🕺 Välkommer      | n till elektroniska närvaroli × +                                                       |                                 |
| 🗲 🕘 narvaro.studieframjandet.se/arrangemang/aktivt/211442                                                                                                    |                                        | Gr ₹ C Soogle                                                                           | P □ + ↑                         |
| 🖉 Mest besökta 🗌 Kom igång 💭 Förslag på webbplatser                                                                                                    | WebSlice-galleri                       |                                                                                         | Olean size so ha di shishan All |
| Studio                                                                                                    |                                        | Inloggad som 19751224-4877   Min profil   Mina arrangemang   Logga ut                   | 0738-192537                     |
| främjandet                                                                                                    | 10161 - Äntligen vinter                | igen - Fågelskådning i snön                                                             |                                 |
| i contra de la contra de la contra de |                                        |                                                                                         |                                 |
| Amne                                                                                                    | : Funktionarsutbildning (hund) Samverk | kanspart: Goteborgs Botaniska Tradgard Lokal: Saknas                                    |                                 |
|                                                                                                    |                                        |                                                                                         |                                 |
|                                                                                                    |                                        |                                                                                         |                                 |
|                                                                                                    |                                        |                                                                                         |                                 |
|                                                                                                    |                                        | <b>(a) (b)</b> $\frac{2}{1}$ $\frac{9}{1}$ $\frac{16}{1}$ $\frac{23}{1}$ $\frac{30}{1}$ |                                 |
|                                                                                                    |                                        | 0 0 0 0 0 0 0                                                                           |                                 |
|                                                                                                    | 1 Kristina Eberth                      |                                                                                         | E                               |
|                                                                                                    | 2 Marcus Andersson                     | 2                                                                                       |                                 |
|                                                                                                    | 3 Elinor Askmar                        |                                                                                         |                                 |
|                                                                                                    | 4 Rei Klart att signera (vikariera     | ande ledare)                                                                            |                                 |
|                                                                                                    | 5 Gle Signeringen består av tre s      | steg                                                                                    |                                 |
|                                                                                                    | Studi 2. Ange signeringskoc            | mankomster och begär signeringskod. 2                                                   |                                 |
|                                                                                                    | 3. Signera sammanko                    | omsterna. i                                                                             |                                 |
|                                                                                                    |                                        |                                                                                         |                                 |
|                                                                                                    | Signer                                 | ra arrangemanget                                                                        |                                 |
|                                                                                                    |                                        |                                                                                         |                                 |
|                                                                                                    |                                        |                                                                                         |                                 |
|                                                                                                    |                                        |                                                                                         | +                               |

När arrangemanget är signerat ligger arrangemanget hos huvudledaren för slutsignering.

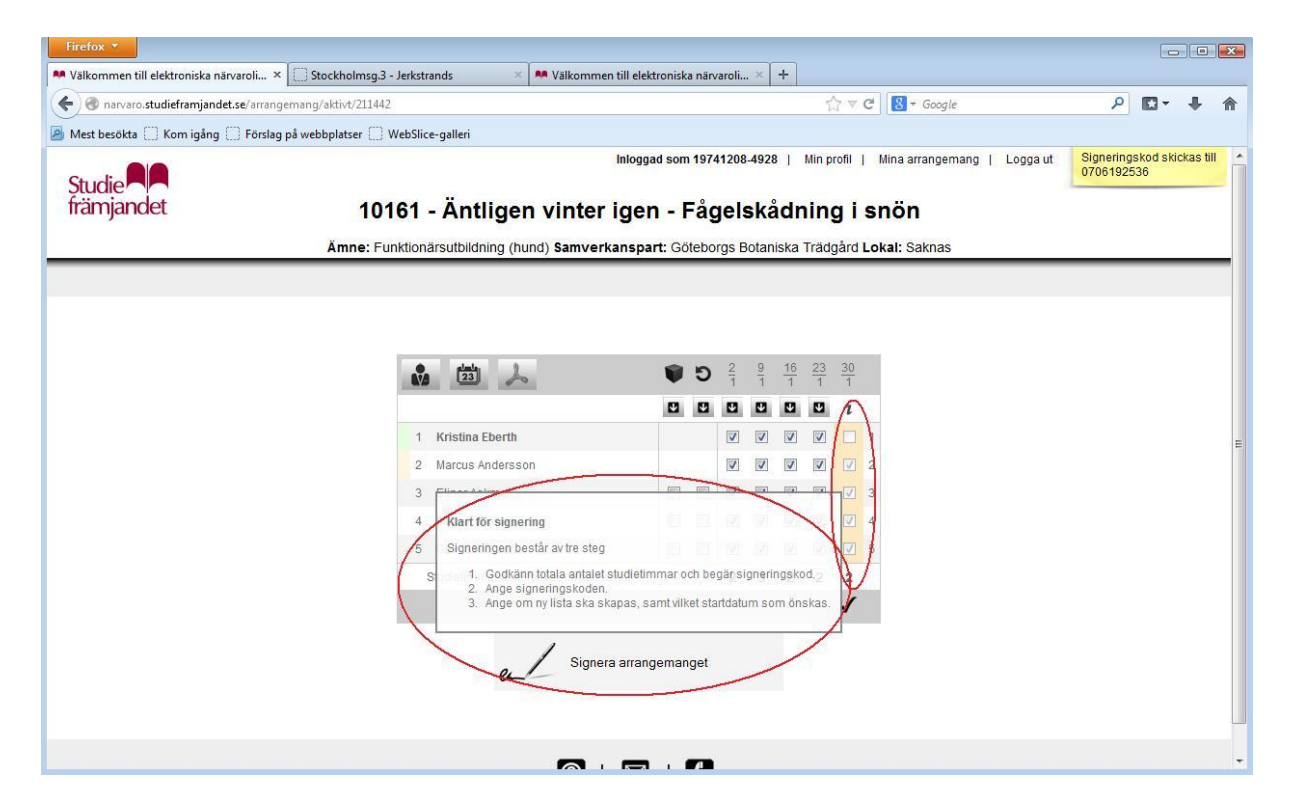